|  | 100 B | Y |
|--|-------|---|
|  |       |   |
|  |       |   |
|  |       |   |
|  |       | T |

# User's Guide IBM PC 6300

# **IBM PC 6300**

# User's Guide

First Edition (January 2001)

#### First Edition (January 2001)

The following paragraph does not apply to any state or country where such provisions are inconsistent with local law: International Business Machines Corporation provides this publication "as is" without warranty of any kind, either express or implied , including, but not limited to, the implied warranties merchantability or fitness for a particular purpose. References to IBM products, programs, or services do not imply that IBM intends to make them available outside Canada.

This publication could contain technical inaccuracies or typographical errors. Changes are periodically made to the information herein; these changes will be made in later editions. IBM may make improvements and/or changes in the product(s) and/or program(s) at any time.

It is possible that this publication may contain references to, or information about, IBM products (machines and programs), programming or services that are not announced in your country. Such references or information must not be construed to mean that IBM intends to announce such IBM products, programming or services in your country.

No part of this publication may be reproduced or distributed in any form or by any means without prior permission in writing from International Business Machines Corporation.

© Copyright IBM Canada Ltd. 2001. All rights reserved.

#### Federal Communications Commission (FCC) Statement

#### FCC Notice - Part 15

This equipment has been tested and found to comply with the limits for a Class B digital device, pursuant to Part 15 of the FCC rules. These limits are designed to provide reasonable protection against harmful interference in a residential installation. This equipment generates, uses and can radiate radio frequency energy and, if not installed and used in accordance with the instructions, may cause harmful interference to radio communications. However, there is no guarantee that interference will not occur in a particular installation. If this equipment does cause harmful interference to radio or television reception, which can be determined by turning the equipment on and off, the user is encouraged to try to correct the interference by one or more of the following measures:

- Reorient or relocate the receiving antenna.
- Increase the separation between the equipment and the receiver.
- Connect the equipment into an outlet on a circuit different from that to which the receiver is connected.

Consult the dealer or an experienced radio/TV technician for help.

Use only shielded cables to connect I/O devices to this equipment.

You are cautioned that changes or modifications not expressly approved by the party responsible for compliance could void your authority to operate the equipment.

This device complies with PART 15 of FCC Rules. Operation is subject to the following two conditions

(1) This device may not cause harmful interference. And

(2) This device must accept any interference received. Including interference that may cause undesired operation.

#### **Safety and Maintenance Precautions**

- 1. Read and follow all instructions carefully.
- 2. Save these instructions for future use.
- 3. Follow all warnings and instructions marked on the products.
- 4. Unplug this product from the wall outlet before cleaning. Do not use liquid cleaners or aerosol cleaners. Use a damp cloth for cleaning.
- 5. Do not use this product near water.
- 6. Do not place this product on an unstable surface. If the product should fall, it may become seriously damaged and, more importantly, may cause injuries to the user.
- 7. There should be slots and openings at the back or bottom of the cabinet for ventilation. This is also to ensure reliable operation of the product and to protect it from overheating. The openings should never be blocked. Do not place the product on a bed, sofa, rug or other similar surfaces. This product should never be placed near any object that produces heat. This product should not be placed in a built-in installation unless proper ventilation is provided.
- 8. This product should be operated from the type of power source indicated on the label. If you are not sure of the type of power available, consult your dealer or local power company.
- 9. Do not allow anything to rest on the power cord. Do not put this product where the cord could be stepped on.
- 10. Never push objects of any kind into this product through cabinet slots as they may touch dangerous voltage points or cause short circuits, risking the possibility of a fire or electric shock. Never spill liquid of any kind onto this product.
- 11. Please turn off power of all equipment when it is not used for a long time.
- 12. For pluggable equipment, the socket-outlet should be installed near the equipment and should be easily accessible.
- 13. CAUTION: (English)

Danger of explosion if battery is incorrectly replaced. Replace only with the same or equivalent type recommended by the manufacturer. Dispose of used batteries according to the manufacturer's instructions.

#### ATTENTION: (French)

Il y a danger d'explosion s'il y a remplacement incorrect de la batterie. Remplacer uniquement avec une batterie du même type ou d'un type équivalent recommandé par le constructeur. Mettre au rebut les batteries usagées conformément aux instructions du fabricant.

- 14. Do not attempt to service this product yourself. If you have the suspicion that the product is not in proper working order, unplug the unit and seek assistance from qualified service personnel, especially under the following conditions:
  - a. When the power cord or plug is damaged or frayed.
  - b. If liquid has been spilled onto the product, or if the product has been exposed to rain or water.
  - c. If the product does not operate normally when the operating instructions are followed. Adjust only those controls that are covered by the operating instructions since improper adjustment of other controls may result in further damage or complications.
  - d. If the product has been dropped or the cabinet has been damaged.
  - e. If the product exhibits a distinct deterioration in performance, indicating a need for service.

# Canadian Department of Communication Radio Frequency Interference Statement

#### (English)

This Class B digital apparatus meets all requirements of the Canadian Interference-Causing Equipment Regulations.

#### (French)

Cet appareil numérique de la classe B respecte toutes les exigences du Réglement sur le materiel brouilleur du Canada.

# **About This Guide**

Congratulations on your purchase of this new computer system. This user's guide provides information on the installation and setup procedures for your new motherboard or computer system.

**Chapter 1: Getting Started** gives you information on what is provided with your computer system and the available functions and locations of controls. If you are a first-time computer user, this chapter also introduces you to the basics of computing.

*Chapter 2: Specifications* lists the standard features and technical specifications of the motherboard.

You can find the motherboard layout in --

*Chapter 3: Connectors and Jumpers*. Through this chapter, you can acquaint yourself with the functions and locations of different connectors and jumpers on your motherboard.

For information on BIOS Setup Utility, please refer to *Chapter 4: BIOS Setup*. You may need to look into this chapter if you are installing new peripherals into your system, or would like to change system settings such as power management, ...

If you need to update your BIOS, refer to --*Chapter 5: BIOS Update Procedure* for the steps on how to update.

# **Table of Contents**

### CHAPTER 1: GETTING STARTED

| CHOOSING A LOCATION             | 1-1 |
|---------------------------------|-----|
| UNPACKING YOUR SYSTEM           | 1-2 |
| MAKING THE CONNECTIONS          |     |
| Keyboard                        | 1-3 |
| Mouse                           | 1-3 |
| SVGA/VGA Monitor                | 1-3 |
| Printer                         | 1-3 |
| AC Power Cord                   | 1-4 |
| TURNING THE SYSTEM ON/OFF       | 1-4 |
| USING THE KEYBOARD              | 1-5 |
| USING THE MOUSE                 | 1-6 |
| Pointing with the Mouse         | 1-6 |
| Clicking the Mouse              | 1-6 |
| USING THE HARD DISK             | 1-6 |
| USING THE CD-ROM/DVD-ROM DRIVE  | 1-7 |
| Inserting a Disc                | 1-7 |
| Removing a Disc                 | 1-6 |
| HANDLING CD-ROM DISCS WITH CARE | 1-6 |

#### CHAPTER 2: SPECIFICATIONS

| STANDARD FEATURES                |
|----------------------------------|
| TECHNICAL SPECIFICATIONS         |
| CPU (Central Processing Unit)2-1 |
| <i>Memory</i>                    |
| <i>Chipset</i>                   |
| Audio Subsystem2-2               |
| Graphics Subsystem2-2            |
| Power Input Requirement2-4       |
| ENVIRONMENTAL SPECIFICATIONS     |
| Ambient Temperature2-3           |
| Humidity2-3                      |
| UNIT DIMENSIONS                  |

#### CHAPTER 3: MOTHERBOARD CONNECTORS

| MOTHERBOARD LAYOUT |  |
|--------------------|--|
|--------------------|--|

### CHAPTER 4: <u>BIOS SETUP</u>

| ENTERING SYSTEM SETUP       |
|-----------------------------|
| STANDARD CMOS FEATURES      |
| IDE Primary Master4-3       |
| IDE Primary Slave           |
| IDE Secondary Master4-3     |
| IDE Secondary Slave4-3      |
| Advanced BIOS Features      |
| CHIPSET FEATURES SETUP      |
| INTEGRATED PERIPHERALS      |
| Power Management Setup 4-11 |
| PNP/PCI CONFIGURATION       |
| IRQ Resources               |
| PC HEALTH STATUS            |
| FREQUENCY/VOLTAGE CONTROL   |
| LOAD FAIL-SAFE DEFAULTS     |
| LOAD OPTIMIZED DEFAULTS     |
| SUPERVISOR PASSWORD         |

| User Password       | 4-17 |
|---------------------|------|
| SAVE & EXIT SETUP   | 4-18 |
| EXIT WITHOUT SAVING | 4-18 |

### CHAPTER 5: BIOS UPDATE PROCEDURE

# CHAPTER 1

## **Getting Started**

This chapter introduces you to your computer system. If this is the first time you are using a computer, this chapter provides information on the basics of computing.

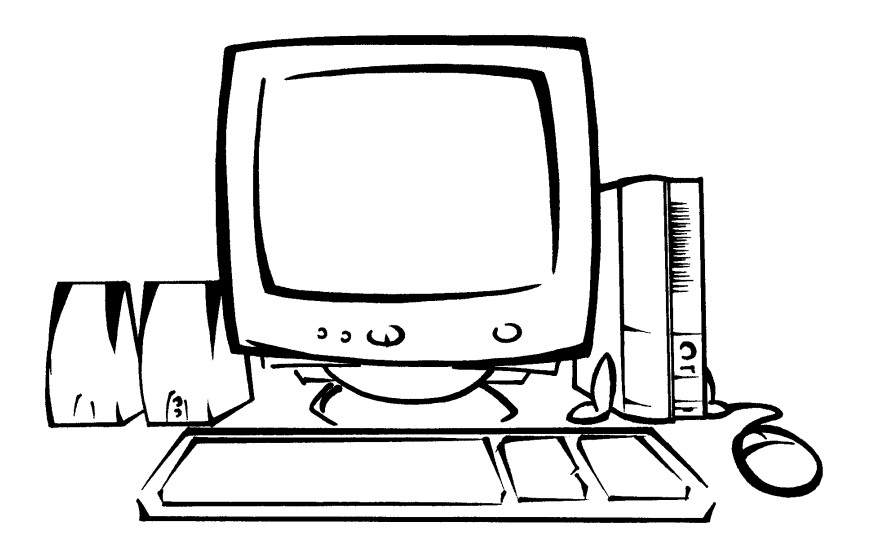

#### **Choosing a Location**

Before you start, you need to find a place for your computer. Like any other delicate electronic device, your PC should be placed in a suitable location.

- Your PC should be placed on a flat, sturdy surface where you plan to work. Dropping it may cause serious damages.
- There must be enough ventilation for proper heat dissipation. Make sure there is enough space (at least two to three inches) on all sides except the bottom.
- The main unit, keyboard, mouse, and all other peripheral devices should be located in a relatively dry and cool place. These should be kept away from direct sunlight or any other sources of extreme heat. Exposing to high temperature may cause internal overheating, and may blemish the exterior of your computer system.

- Do not place your PC near water. Accidentally pouring liquid onto your system may damage it.
- Keep your PC away from devices that generate radio frequency interference such as stereo equipment. This should also be kept at least three feet from sources of strong magnetic fields since these may destroy information stored on your diskette and hard disk.

#### **Unpacking Your System**

After finding a suitable location, you can remove your PC from the box. Please check to see if there is anything missing. Main items in your package should include:

☑ Main Unit

Depending on your order, your system may include a CD-ROM, DVD-ROM or CD-RW drive.

- Windows and Internet Enhanced PS/2 Keyboard
- ☑ PS/2 Mouse
- ☑ Desktop stereo speakers
- ☑ System Device Driver, Product Recovery and Application Software CDs
- Windows ME Software Package This includes the Product Recovery CD and a Microsoft Windows ME User's Guide.
- ☑ This User's Guide
- ☑ AC Power Cord

There may be some optional devices or items included in the package. These shall depend on the model and the configuration that you have ordered. If there is anything missing, contact your dealer immediately.

Keep the original carton and packing materials. If you need to move your PC to another location in the future, the original packaging materials protect your PC.

#### Making the Connections

You are now ready to connect the devices to get the system working. For installation of devices that are not covered in this section, please refer to their respective manuals.

**WARNING** Make sure that your computer is turned OFF before connecting any devices. Connecting devices with the power on may result in severe damages!

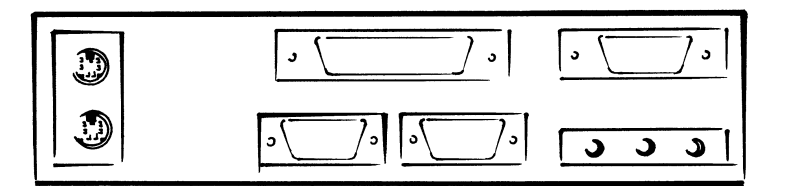

#### **Keyboard**

The keyboard is an input device. You use this to enter your commands or data to the computer. Connect the keyboard to your system by inserting the connector of its cable to the *PS/2 Keyboard Jack* found at the rear of your system. The connector is designed to fit into the keyboard jack in only one way. Do not forcibly insert the connector. Be sure to align the pins into the holes accordingly before inserting.

#### <u>Mouse</u>

The mouse is another input device. This is also known as a pointing device. You use this to point to the required items, confirm or cancel your commands, or select items from a given list. Connect the mouse to your system by inserting the connector of its cable to the PS/2 Mouse Port at the rear of your system. The connector is designed to fit into the PS/2 mouse port in only one way. Do not forcibly insert the connector. Be sure to align the pins into the holes accordingly before inserting.

#### SVGA/VGA Monitor

The monitor is an output device. This is also known as the screen display. You need this to see the results of the computer operations and other information required from the system. You will need a video cable to connect a monitor to your system. This is usually supplied with the monitor.

There are monitors that come with video cable attached to the monitor. In such case, just align the connector from the video cable to the *VGA Port* of your system. You can recognize VGA port easily as only this type of connector can be fit into it.

Other monitors bundle a separate video cable. After inserting an end of the video cable to the *VGA Port*, connect the other end to the monitor.

#### Printer

The printer is another output device. You use this to provide hardcopies of the documentation required. This is also called an LPT device, or, a parallel printer. Parallel refers to the type of communication method used to transmit the signals between your system and the printer. This type of transmission is faster, but is limited by the distance of communicating devices.

To connect a parallel printer to your system, you shall need a printer cable. This type of cable is supplied with your printer. Connect an end of this cable to the *Parallel Port* at the rear of your system.

Check the printer's manual for any driver installation required to maximize its performance. Then, make sure that you have designated your print destination properly in your applications program before issuing a print command.

#### AC Power Cord

Now, get the AC power cord and insert the female end (with holes) into the AC Power In of the *Power Supply* at the rear of your system. The other end of the power cord is plugged into an AC wall outlet. Next, check if the power cords of all other devices (monitor, printer, etc) are all plugged to the AC wall outlet.

We strongly suggest that you use a multiple-outlet surge protector (sometimes called a "power strip") so as to prevent damage to your system and its peripherals caused by electrical surges in the power line. Connect the power of all other devices or peripherals to this, too. Be sure to have the surge protector plugged to a wall outlet all to itself.

It is also greatly recommended that your computer and its peripherals be plugged into a grounded outlet. Do not use any device to convert the three-prong (grounded) plug of your power cord for use with a two-prong (non-grounded) outlet.

#### Turning the System On/Off

By now, everything is already connected and you are ready to turn on your PC. Press *Power Button* and your computer will boot and automatically enter Windows ME operating system. The *Power On LED* of your computer will be lit.

**WARNING** Before turning on your system and all other peripherals connected to this, check first if they are switched to the right AC voltage. Turning the system on with improper voltage setting may result in severe damages.

If you would like to turn off your system, perform Windows ME shut down operations first:

- 1. Press (Windows) key.
- 2. Click "Shut Down ... ".
- 3. Confirm by clicking "Yes" button.

#### Using the Keyboard

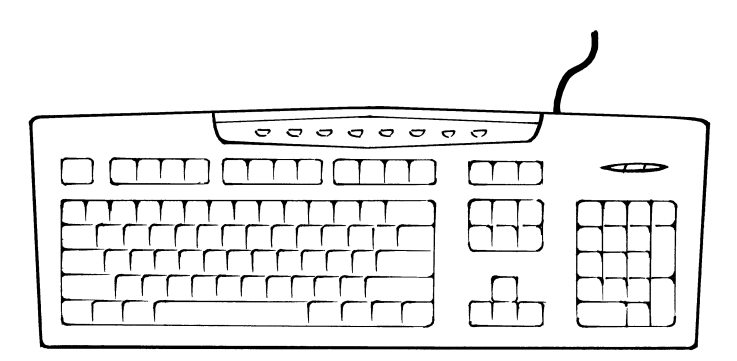

The keyboard works like a typewriter. There are, however, a number of keys specific to a computer keyboard that you won't find on a typewriter. These are shown and listed below:

| Key                                          | Description                                                                                                    |  |  |  |
|----------------------------------------------|----------------------------------------------------------------------------------------------------|--|--|--|
| Enter                                        | Tells the PC you have finished entering a command and you want the PC to execute it. Confirms your selection and tells the PC to proceed.                                                                                                    |  |  |  |
| Esc                                          | This usually returns you to the previous screen.<br>Also used to exit a program.                                                                                                    |  |  |  |
| Tab                                          | Usually used to move the cursor to the next field or menu item.                                                                                                    |  |  |  |
| $\uparrow \downarrow \leftarrow \rightarrow$ | Moves the cursor in the direction of the arrow.                                                                                                    |  |  |  |
| 飅                                            | Windows key -> Displays the Microsoft Windows<br>Start menu. Pressing this has the same effect as<br>clicking Start button at the bottom left of the<br>screen.                                                                                          |  |  |  |
|                                              | Application key -> Opens a shortcut menu for the current program. Pressing this has the same results as pressing the right button of the mouse.                                                                                                    |  |  |  |
| F1~F12                                       | Function keys -> These are shortcut keys for various operations, depending on the instructions set by the applications program.                                                                                                    |  |  |  |
| Special Key Combinations                     |                                                                                                    |  |  |  |
| Ctrl +                                       | Holding down this key with another key at the<br>same time gives a command to the current<br>program. The commands are dependent on the<br>preset settings of an application program.                                                                    |  |  |  |
| Alt +                                        | Pressing this key with an ASCII code returns the ASCII character. Some application programs also assign preset settings to this key.                                                                                                    |  |  |  |
| Ctrl+Alt+Del                                 | Displays the close program. This allows you to select<br>a specific program to be terminated. Pressing this<br>combination two times consecutively resets your<br>computer without performing shut down operations.<br>Doing so may result to data loss. |  |  |  |

#### **Using the Mouse**

With most software programs, you use a mouse to select options and move around the screen.

You may want to place a mouse pad under your mouse to make it move more smoothly. You can buy mouse pads at computer and office supply stores.

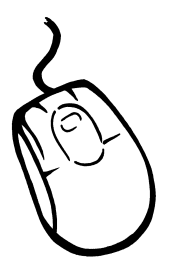

#### Pointing with the Mouse

Slide the mouse on a flat surface and watch the pointer on your screen move in the same direction. You point to an item by positioning the pointer over the item. If you run out of space on the mouse pad, lift the mouse to reposition it.

#### **Clicking the Mouse**

The mouse has either two or three buttons: a left and a right button, and sometimes a middle button. You will use the left button most often. Press the left button to highlight items, to select items, or to run your software programs. The right button has different uses depending on the software. In most software programs, pressing the right button will display a shortcut menu. The center button is rarely used.

To *click* an item, point to the item on the screen, and press the left mouse button. To *double-click* an item, press the left button twice quickly. Pressing the middle button once is the same as 'double-clicking' the left button.

#### Using the Hard Disk

Hard disk drive is a storage medium that allows you to store programs and data. Aside from the Windows operating system, your PC is supplied with a number of system programs installed on the hard disk. Like any other types of disks, it is essential that you make backup copies of your hard disk data periodically.

Hard disk drive is designated as drive C, symbol is C:. Your system BIOS and Windows operating system automatically detects your hard disk drive. If it is not detected, enter your BIOS Setup Utility to see if it is properly registered.

#### Using the CD-ROM / DVD-ROM / CD-RW Drive

Before you insert a CD, check for dust or fingerprints on the face of the CD without the title. Dust or smudges may cause the drive to read the CD incorrectly. You can use a clean, dry, non-abrasive cloth to wipe it clean.

CD-ROM is short for Compact Disc - Read Only Memory. As the name implies, it is "read-only". You cannot save information on CD-ROM discs.

CD-ROM drive is designated as **D**:. Windows operating system can automatically detect most CD-ROM drives. If your drive is not detected, you need to install the device drivers that come with that drive. Refer to the drive's manual for the procedures.

#### Inserting a Disc

Turn on your PC. Press the Eject button, located at the middle of the CD-ROM/DVD-ROM drive) to open the CD drawer. Hold the CD by the edge with the title facing up and place it into the CD drawer. Press the Eject button again, or gently push the front of the CD drawer, to close it.

#### **Removing a Disc**

Press the Eject button to open the CD drawer. Then, lift the CD by its edge and place it in its protective sleeve or case. Press the Eject button again, or gently push the front of the CD drawer, to close it.

#### Handling CD-ROM Discs With Care

- Dust and smudges on the face of the CD without the title or label may cause the drive to read the CD incorrectly. Use a clean, dry, non-abrasive cloth to wipe it clean.
- ♦ Do not force the CD drawer open by hand.
- ♦ Do not place objects (other than CD-ROM disc) in the CD-ROM drawer.
- ♦ Do not touch the pickup lens of the CD-ROM drive module.
- To prevent accidents or collection of dusts, be sure to close the CD drawer when not in use.
- $\diamond$  Do not scratch or write on discs. Also, do not put tape on discs.
- ♦ Keep the discs away from direct sunlight or sources of extreme heat.
- ♦ Keep the discs away from water or liquid.

# CHAPTER **2**

## **Specifications**

This chapter lists the standard features and technical specifications of your motherboard.

#### **Standard Features**

- Socket-370 single Intel Celeron / Pentium III (PPGA/FC-PGA) processor at 66/100/133 MHz CPU-Host bus speed (depending on particular model)
- ♦ 128K/256K second-level cache in CPU (depending on particular model)
- Designed using 810/E Intel chipset with 82810/E Graphics and Memory Controller Hub (GMCH/E) and 82801AA I/O Controller Hub (ICH) (depending on particular model)
- ♦ Two 3.3V, 168-pin DIMM sockets supporting up to 512MB PC-100 SDRAM
- ♦ Integrated LPC Super I/O Controller with system hardware status monitoring
- ♦ Integrated IDE, USB and enhanced DMA controllers
- ♦ 4Mb Firmware Hub with Award Flash BIOS
- ♦ Supports ACPI 1.0, APM 1.2, Plug and Play, PC Health Monitoring
- Built-in ports: serial port, parallel port, PS/2 keyboard port, PS/2 mouse port, VGA port, USB ports x2 (front), Game/Midi port, line in, line out, earphone and microphone in.
- ♦ FlexATX form-factor providing three PCI slots, and one AMR slot

#### **Technical Specifications**

#### CPU (Central Processing Unit)

- > Intel Celeron or Pentium III with Built-in L2 cache (128KB and 256KB respectively)
- > PPGA (Plastic Pin Grid Array) or FC-PGA (Flip-Chip) CPU packaging
- > Front Side Bus (FSB) of 66 / 100 / 133 MHz

#### <u>Memory</u>

- > Two 168-pin DIMM (Dual Inline Memory Module) sockets
- Minimum size is 16MB and maximum size is 256MB
- > 3.3V 100MHz SDRAM
- > Non-ECC (64-bit) memory

#### <u>Chipset</u>

Uses Intel 810E or Intel 810 chipset which is a high-integration chipset designed for the basic graphics/multimedia PC platform.

#### Intel 82801/E Graphics and Memory Controller Hub (GMCH/E)

- > 64-bit AGTL+ based system bus interface at 66/100/133 MHz
- System memory interface with optimized support for industry standard 64-bit SDRAM at 100MHz
- Highly integrated graphics accelerator for high performance 3D, 2D and motion compensation video
- Supports Display Cache DRAM controller with industry standard 32-bit SDRAM at 100MHz (Intel 810E only)

#### Intel 82801AA I/O Controller Hub (ICH)

- > PCI Rev 2.2 compliant with support for 33MHz PCI operations
- Enhanced power management with full support for ACPI (Advanced Configuration and Power Interface) Specification.
- > Enhanced DMA controller, interrupt controller and timer functions
- > Integrated IDE controller with ATA-66 support
- > USB host interface with support for 2 USB ports
- > AC'97 controller that supports audio and telephony CODECs
- Low Pin Count (LPC) interface
- Firmware Hub (FWH) interface support

#### Audio Subsystem

- Software audio AC'97 CODEC
- Multiple stereo input mixer
- Mono and stereo volume control

#### Graphics Subsystem

> Highly integrated graphics accelerator in chipset

#### Power Input Requirement

115/230 V~, 4/2A, 60/50 Hz

#### **Environmental Specifications**

#### Ambient Temperature

| Operating:     | 50 °F to 104 °F (10 °C to 40 °C)  |
|----------------|-----------------------------------|
| Non-operating: | 5 °F to 140 °F (- 15 °C to 60 °C) |

**NOTE** Safety regulations for operating temperature are set at  $25^{\circ}C \pm 5^{\circ}C$ .

#### **Humidity**

| Operating:     | 15% to 80%, no condensation |
|----------------|-----------------------------|
| Non-operating: | 10% to 90%, no condensation |

#### **Unit Dimensions**

| Motherboard: | 245 x 198 mm                  |
|--------------|-------------------------------|
| System:      | 326 (W) x 93 (H) x 384 (D) mm |

**REMARK** Specifications are subject to change without prior notice.

# CHAPTER 3

## **Motherboard Connectors**

This chapter provides the layout, descriptions and functions of the connectors of your motherboard.

There are a number of connectors on the motherboard which allow you to connect to different peripherals and/or devices.

#### **Motherboard Layout**

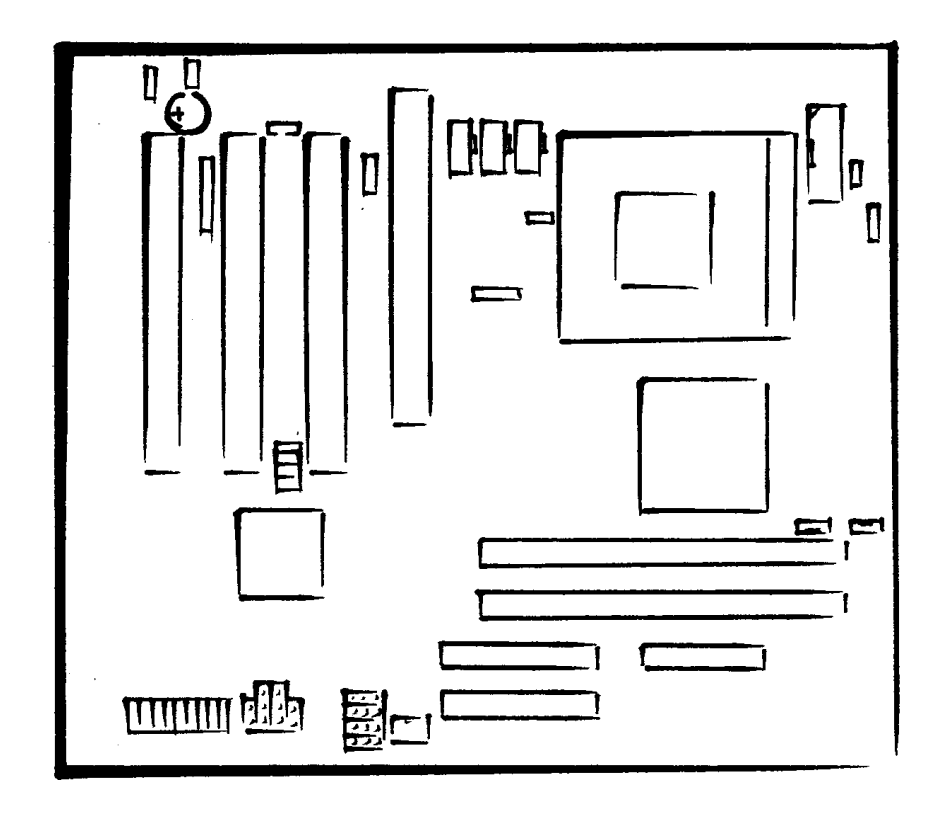

#### CPU Installation

The CPU (Central Processing Unit) can be upgrade as illustrated below.

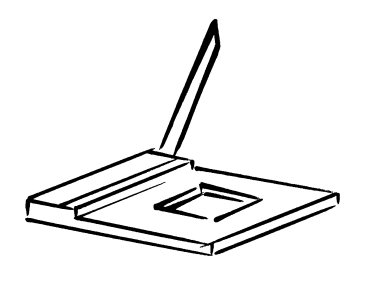

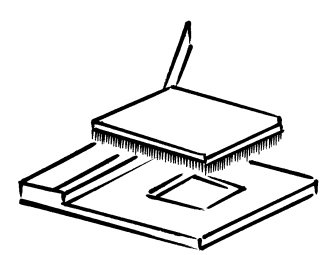

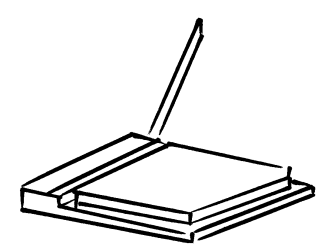

#### CPU List

| CPU<br>(Packaging) | Speed     | FSB     | L2 Cache |
|--------------------|-----------|---------|----------|
| Pentium III        | 933 MHz   | 133 MHz | 256 KB   |
| (FCPGA)            | 900 MHz   | 100 MHz | 256 KB   |
|                    | 866 MHz   | 133 MHz | 256 KB   |
|                    | 800 MHz   | 100 MHz | 256 KB   |
|                    | 800B MHz  | 133 MHz | 256 KB   |
|                    | 750 MHz   | 100 MHz | 256 KB   |
|                    | 733 MHz   | 133 MHz | 256 KB   |
|                    | 700 MHz   | 100 MHz | 256 KB   |
|                    | 667 MHz   | 133 MHz | 256 KB   |
|                    | 650 MHz   | 100 MHz | 256 KB   |
|                    | 600E MHz  | 100 MHz | 256 KB   |
|                    | 600EB MHz | 133 MHz | 256 KB   |

| CPU<br>(Packaging) | Speed     | FSB     | L2 Cache |
|--------------------|-----------|---------|----------|
|                    | 550E MHz  | 100 MHz | 256 KB   |
|                    | 533EB MHz | 133 MHz | 256 KB   |
|                    | 500E MHz  | 100 MHz | 256 KB   |
| Celeron<br>(FCPGA) | 733 MHz   | 66 MHz  | 128 KB   |
|                    | 600 MHz   | 66 MHz  | 128 KB   |
|                    | 566 MHz   | 66 MHz  | 128 KB   |
|                    | 533A MHz  | 66 MHz  | 128 KB   |
|                    | 500A MHz  | 66 MHz  | 128 KB   |
| Celeron<br>(PPGA)  | 533 MHz   | 66 MHz  | 128 KB   |
|                    | 500 MHz   | 66 MHz  | 128 KB   |
|                    | 466 MHz   | 66 MHz  | 128 KB   |
|                    | 433 MHz   | 66 MHz  | 128 KB   |
|                    | 400 MHz   | 66 MHz  | 128 KB   |
|                    | 366 MHz   | 66 MHz  | 128 KB   |

Fan Header (CPUFAN)

CPUFAN is connected to CPU fan. This becomes active when system's power is turned on.

Power Supply Connector (JWR1)

When used with an ATX-compliant power supply that supports remote power on/off, the motherboard can turn off system power through software control. To enable soft-off control in software, advanced power management must be enabled in BIOS Setup and in the operating system. With soft-off enabled, when power resumed after a power interruption caused by a power outage or a disconnected power cord, the computer returns to the power state it was in before power was interrupted.

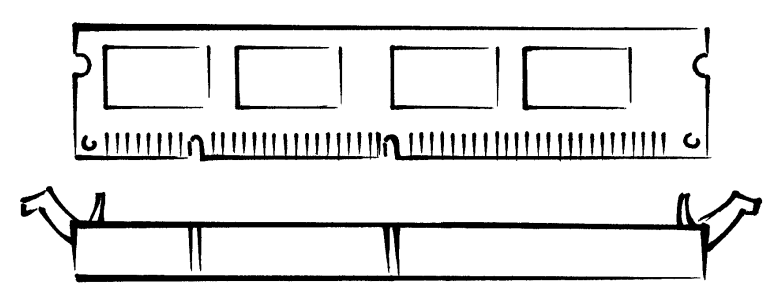

Memory Banks (DIMM's)

Two memory banks are provided via 2 168-pin (unbuffered) DIMMs (Double In-line Memory Modules). At least one memory bank must be populated. Only 3.3v DIMM's are supported.

➤ USB Header (JUSB2)

This is an onboard extension 2x6 pin header for connection to two front USB ports.

Earphone and Mic In Header (JAUDIO)

This onboard connector enables front access microphone and headphone connections.

Primary IDE Connector (JIDE1)

Used to connect the ATA-66 EIDE hard drive via an 80 wire 40-pin ribbon cable.

Secondary IDE Connector (JIDE2)

Used to connect the ATA-33 CD-ROM / CD-RW / DVD drive via a 40-pin regular ribbon cable.

Floppy Disk Connector (FDD)

Onboard floppy disk connector for a customer installable Floppy Drive. Used with an internal floppy drive ribbon cable to connect to an internal floppy drive.

Front Panel Connector (JFP1)

Front panel connector includes headers for power switch, power/suspend LED, and hard drive LED. A proprietary cable is used to connect this to the front panel board.

- Power button signal Pressing the power switch for more than 4 seconds will force the system to turn off. At least two seconds must pass before the power supply will recognize another on/off signal. To put the system in suspend mode, APM should be enabled in BIOS Setup and APM driver of the operating system should be loaded.
- ♦ Power/Suspend LED This LED stays on when the computer is in full power mode, it turns to amber when the computer is in suspend mode.
- Hard Drive LED This LED provides a visual indicator that data is being read from or written to an IDE hard drive. For the LED to function properly, the IDE drive must be connected to the onboard IDE controller. When HDD is idle, this LED is off, when it is active, this LED lights up.

#### Back Panel Connectors

Back panel connectors provide the connection from external devices to the system.

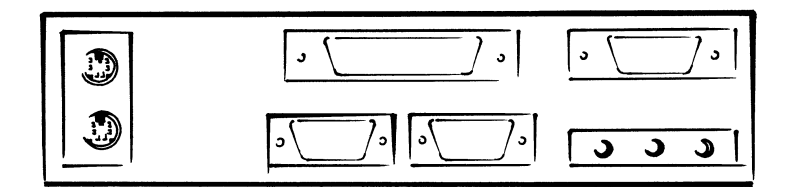

♦ Keyboard & Mouse Port (JKB1) – These ports are for connection of PS/2 keyboard and PS/2 mouse.

**NOTE** Mouse and keyboard can be plugged into either of the PS/2 connectors. Power to the computer should be turned off before a keyboard and mouse is connected or disconnected.

- ♦ Serial Port A Connector (JCOM1) This is for connection of a serial device.
- ♦ Audio Microphone In Connector (JMIC1) This is for connection of an external microphone.
- ♦ Audio Line In Connector (JAIN1) This is for connection of audio peripherals such as CD/cassette player.
- ♦ Audio Line Out Connector (JAOUT2) This is for connecting speakers to the system.
- ♦ Parallel Port (JPRT1) This is for connection to printer or other parallel device.

# CHAPTER **4**

## **BIOS Setup**

The Award CMOS Setup Utility of your system is discussed in this chapter.

Basic Input and Output System (BIOS) is the interface between the hardware and the operating system software. Its function is to provide a series of software interrupts and functions that control operations on certain devices connected to your system. Aside from this, it performs a series of Power On Self Test (POST) every time you boot the system. POST checks your actual system configuration with the system configuration data stored in a non-volatile memory known as CMOS RAM. These tests are to ensure that your system is properly configured to recognize the devices such as memory, HDD, etc.

Usually, you may need to perform setup due to the following circumstances:

- Setting the built-in clock/calendar to the correct time and/or date
- Enabling or disabling special features such as power management functions, system passwords, etc.
- Setting or resetting configuration data if these were accidentally lost or if the onboard battery was replaced.

REMARK Setup menus are subject to change without prior notice.

#### **Entering System Setup**

When you turn on your system, press <DEL> key immediately to enter CMOS Setup Utility. You have to press <DEL> key fast enough before it starts up the operating system. If you are not able to enter the Setup Utility through this, reboot your computer and repeat the above procedure.

If the computer detects discrepancies between your CMOS data and actual system configuration, it will prompt you with an error message and request you to run setup. Just the same, you can enter setup by pressing <DEL> key.

The following main menu appears upon entering Setup Utility:

CMOS Setup Utility - Copyright (C) 1984-1999 Award Software ▶ Standard CMOS Features Frequency/Voltage Control Advanced BIOS Features Load Fail-Safe Defaults Advanced Chipset Features Load Optimized Defaults Integrated Peripherals Set Supervisor Password Power Management Setup Set User Password PnP/PCI Configurations Save & Exit Setup PC Health Status Exit Without Saving : Quit F9 : Me : Save & Exit Setup F9 : Menu in BIOS † ↓ + + : Select Item Esc F10 Time, Date, Hard Disk Type...

Use the cursor keys to move to the required item and press <Enter> to select. <PgUp>, <PgDn>, <+> or <-> keys are used to modify configuration data. Help message is provided at the bottom of the screen. Each item and corresponding options available are discussed in the succeeding sections.

#### **Standard CMOS Features**

This sub-menu allows you to configure basic system settings such as current date and time, type of storage devices installed in the system, and type of display monitor connected to the system.

| Date (mm:dd:yy)<br>Time (hh:mm:ss)<br>> IDE Primary Master<br>> IDE Primary Slave<br>> IDE Secondary Master<br>> IDE Secondary Slave<br>Drive A<br>Video<br>Halt On<br>Base Memory<br>Extended Memory<br>Total Memory | Mon, Dec 20 1999<br>22 : 52 : 55<br>Press Enter 2112 MB<br>Press Enter 1624 MB<br>Press Enter None<br>Press Enter None<br>1.44M, 3.5 in.<br>EGA/VGA<br>All,But Keyboard<br>64512K<br>65536K | Item Help<br>Menu Level →<br>Change the day, month<br>year and century |
|----------------------------------------------------------------------------------------------------|----------------------------------------------------------------------------------------------------|------------------------------------------------------------------------|
|----------------------------------------------------------------------------------------------------|----------------------------------------------------------------------------------------------------|------------------------------------------------------------------------|

Use the cursor keys to select an item and press <PgUp>, <PgDn>, <+> or <-> keys to modify its option.

| ltem         | Options                                                                                            | Description                                                                               |
|--------------|----------------------------------------------------------------------------------------------------|-------------------------------------------------------------------------------------------|
| Date         | month:day:year                                                                                     | Sets system date and time to current                                                      |
| Time         | hour:min:sec                                                                                       | date and time.                                                                            |
| Drive A      | 360KB, 5.25 in.<br>1.2MB, 5.25 in.<br>720KB, 3.5 in.<br>1.44MB, 3.5 in.<br>2.88MB, 3.5 in.<br>None | Selects the type of floppy drives installed in the system.                                |
| Video        | EGA/VGA<br>CGA40<br>CGA80<br>Mono                                                                  | Selects the type of display installed.                                                    |
| Halt On      | All Errors<br>All, But Keyboard<br>All, But Diskette<br>All, But Disk/Key<br>No Errors             | Determines whether system<br>operation will be halted or not when<br>errors are detected. |
| Base Memo    | ry                                                                                                 | These fields display the size of                                                          |
| Extended Me  | emory                                                                                              | memory installed. The values cannot                                                       |
| Total Memory |                                                                                                    | be modified.                                                                              |

#### IDE Primary Master IDE Primary Slave IDE Secondary Master IDE Secondary Slave

Choosing one of these sub-menus allow you to manually enter or automatically detect the storage devices and their parameters installed in the system. The figure below shows the screen when IDE Primary Master sub-menu is selected:

| IDE HDD Auto-Detection                                                                                 | Press Enter                                                  | Item Help                                                               |
|----------------------------------------------------------------------------------------------------|--------------------------------------------------------------|-------------------------------------------------------------------------|
| IDE Primary Master<br>Access Mode<br>Capacity<br>Cylinder<br>Head<br>Precomp<br>Landing Zone<br>Sector | Auto<br>Auto<br>2112 MB<br>4092<br>16<br>65535<br>4091<br>63 | Menu Level →→<br>To auto-detect the<br>HDD's size, head<br>this channel |
|                                                                                                    |                                                              |                                                                         |

When you press <Enter> key while you are in the 'IDE HDD Auto-Detection' field, BIOS will automatically detect and display the drive parameters.

Description for other fields as follows:

| ltem               | Options                        | Description                                                                                                    |
|--------------------|--------------------------------|----------------------------------------------------------------------------------------------------|
| IDE Primary Master | Auto<br>Manual<br>None         | 'Auto' lets BIOS detect the installed<br>device automatically.<br>'Manual' allows you to enter the<br>parameters instead.<br>'None' indicates that no IDE device is<br>installed.                                                                                                    |
| Access Mode        | Normal<br>LBA<br>Large<br>Auto | <ul> <li>'Normal' is used for hard disks with<br/>less than 528MB disk capacity.</li> <li>'LBA' is used for devices over 528MB<br/>that support Logical Block<br/>Addressing (LBA).</li> <li>'Large' is used for devices over<br/>528MB but does not support LBA.</li> <li>'Auto' lets BIOS automatically<br/>determine the correct mode.</li> </ul> |
| Capacity           |                                | These fields represent the drive                                                                                                    |
| Cylinder           | 0~65535                        | parameters of the IDE device                                                                                                    |
| Head               | 0~255                          | Installed.                                                                                                    |
| Precomp            | 0~65535                        |                                                                                                    |
| Landing Zone       | 0~65535                        |                                                                                                    |
| Sector             | 0~255                          |                                                                                                    |

#### **Advanced BIOS Features**

This sub-menu allows you to configure your system for basic operation.

| em Help                                                                                                    |  |  |
|----------------------------------------------------------------------------------------------------|--|--|
| l →<br>warning<br>or IDE Hard<br>sector<br>n. If this<br>is enabled<br>ne attempt to<br>a into this<br>S will show a<br>essage on<br>d alarm beep |  |  |
| ↑↓→+:Move Enter:Select +/-/PU/PD:Value F1D:Save ESC:Exit F1:General Help<br>F5:Previous Values F6:Fail-Safe Defaults F7:Optimized Defaults        |  |  |
|                                                                                                    |  |  |
| tem Help<br>el ⊧<br>mary screen                                                                                                    |  |  |
|                                                                                                    |  |  |

Description for each field as follows:

| Item                  | Options             | Description                                                                                                    |
|-----------------------|---------------------|----------------------------------------------------------------------------------------------------|
| Virus Warning         | Disabled<br>Enabled | 'Enabled' halts system operation and<br>causes BIOS to issue a warning when<br>any attempt to modify the boot sector<br>and partition table of the hard disk<br>drive is detected. |
| CPU Internal<br>Cache | Disabled<br>Enabled | Enables CPU internal or external cache to speed up memory access.                                                                                                    |
| External Cache        |                     |                                                                                                    |

| Item                             | Options                                    | Description                                                                                                    |
|----------------------------------|--------------------------------------------|----------------------------------------------------------------------------------------------------|
| CPU L2<br>Cache ECC<br>Checking  | Disabled<br>Enabled                        | Enables or disables ECC checking of CPU L2 cache.                                                                                                    |
| Processor<br>Number<br>Feature   | Disabled<br>Enabled                        | Allows BIOS to show Intel Pentium III processor serial number or not.                                                                                                    |
| Quick Power<br>On Self Test      | Disabled<br>Enabled                        | 'Enabled' allows the BIOS to skip<br>certain tests during boot.                                                                                                    |
| First Boot<br>Device             | Floppy<br>LS/ZIP<br>HDD-0                  | Determines the sequence where<br>BIOS attempts to read the boot<br>record during startup.                                                                                                    |
| Second Boot<br>Device            | CDROM<br>HDD-1<br>HDD-2                    |                                                                                                    |
| Third Boot<br>Device             | HDD-3<br>LAN<br>Disabled                   |                                                                                                    |
| Boot Other<br>Device             | Disabled<br>Enabled                        | 'Enabled' allows BIOS to read boot<br>record from other boot devices if the<br>first three devices failed.                                                                                                    |
| Boot Up<br>Floppy Seek           | Disabled<br>Enabled                        | 'Enabled' causes BIOS to check if the<br>floppy disk drive installed is 40 or 80<br>tracks. (360K type is 40 tracks, 720K,<br>1.2M, or 1.44M are 80 tracks.)                                                                                                    |
| Boot Up<br>NumLock<br>Status     | On<br>Off                                  | Determines the default state of the<br>numeric keypad. 'On' is for number<br>keys while 'Off' is for arrow keys.                                                                                                    |
| Gate A20<br>Option               | Fast<br>Normal                             | Gate A20 is a device used to address<br>memory above 1MB.<br>'Fast' - chipset provide support.<br>'Normal' - keyboard provide support.                                                                                                    |
| Typematic<br>Rate Setting        | Enabled<br>Disabled                        | Enables or disables typematic rate and typematic delay.                                                                                                    |
| Typematic<br>Rate<br>(Chars/Sec) | 6<br>8<br>10<br>12<br>15<br>20<br>24<br>30 | If 'Typematic Rate Setting' is enabled,<br>this option sets the rate at which<br>characters on the screen repeat when<br>a key is pressed and held down.                                                                                                    |
| Typematic<br>Delay<br>(Msec)     | 250<br>500<br>750<br>1000                  | If the 'Typematic Rate Setting' is<br>enabled, this determines the delay<br>between when the key was first<br>depressed and when the acceleration<br>begins.                                                                                                    |
| Security<br>Option               | System<br>Setup                            | Sets the level of system security.<br>'System' requires supervisor or user<br>password during system boot.<br>'Setup' requires password to access<br>BIOS Setup Utility. Supervisor<br>password provides access to all BIOS<br>settings while user password allows<br>changing user password only. |
| OS Select For                    | Non-OS2                                    | 'OS2' allows the access of memory                                                                                                    |

| Item                           | Options             | Description                                                                                                    |
|--------------------------------|---------------------|----------------------------------------------------------------------------------------------------|
| DRAM>64MB                      | OS2                 | that is over 64MB in OS/2.                                                                                                    |
| Report No<br>FDD for WIN<br>95 | No<br>Yes           | 'No' assign IRQ6 for FDD.<br>'Yes' FDD detect IRQ automatically.                                                                                                    |
| Summary<br>Screen<br>Show      | Disabled<br>Enabled | Indicates whether the system is to<br>display the diagnostic tests and their<br>results or to display the summary<br>screen. 'Disabled' displays the<br>diagnostic screen while 'enabled<br>shows the summary screen. |

#### **Chipset Features Setup**

This sub-menu allows you to configure the system based on the specific features of the chipset used. Be sure you are familiar with the chipset before you attempt to make any changes on these.

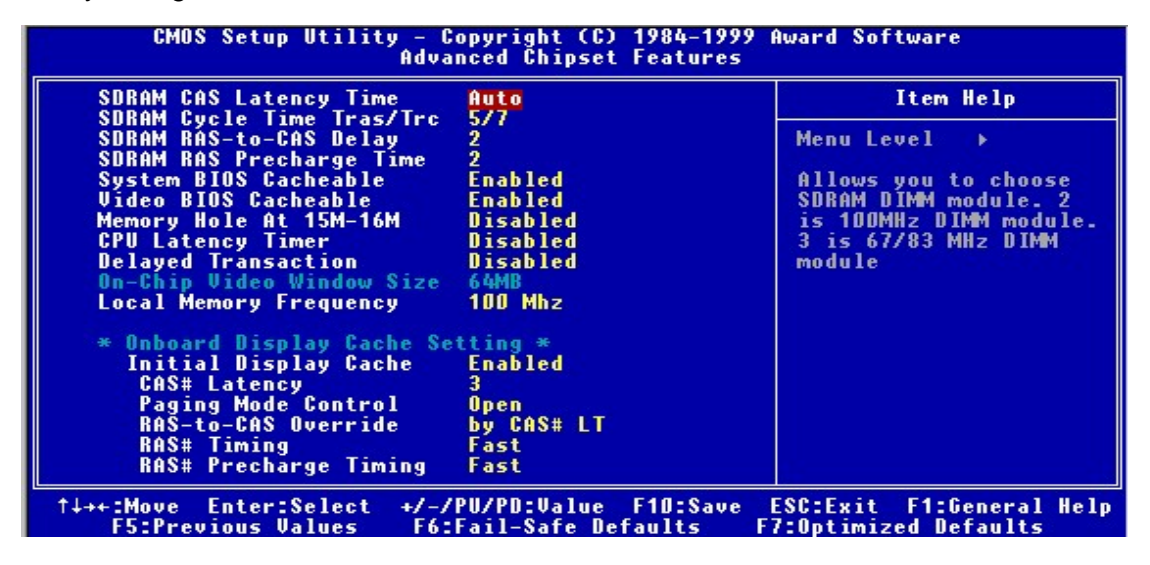

**WARNING** Changing these specs to incorrect values may cause system malfunction. If you are not sure of the changes, reload BIOS Defaults or Setup Defaults to revert to previous settings.

Description for each field as follows:

| ltem         | Options | Description                       |
|--------------|---------|-----------------------------------|
| SDRAM CAS    | 2       | '2' is for 100MHz DIMM module.    |
| Latency Time | 3       | '3' is for 67/83 MHz DIMM module. |
|              | Auto    | 'Auto' lets BIOS automatically    |
|              |         | detect type of DIMM module.       |

| ltem                                                | Options                   | Description                                                                                                    |
|-----------------------------------------------------|---------------------------|----------------------------------------------------------------------------------------------------|
| SDRAM Cycle                                         | 5/7                       | Specifies the timing spec of                                                                                                    |
| Time Tras/Trc                                       | 6/8                       | SDRAM.                                                                                                    |
| SDRAM<br>RAS-to-CAS<br>Delay                        | 3<br>2                    | This item specifies the length of<br>the delay inserted between<br>RAS(Row Address Strobe)and<br>CAS(Column Address Strobe)<br>signal of the DRAM system<br>memory access cycle. |
| SDRAM RAS<br>Precharge Time                         | 3 2                       | This item specifies the length of<br>the RAS precharge part of the<br>DRAM system memory access<br>cycle when synchronous DRAM<br>system memory is installed in the<br>computer. |
| System BIOS<br>Cacheable<br>Video BIOS<br>Cacheable | Enabled<br>Disabled       | If cache controller is enabled,<br>enabling these causes video BIOS<br>cache at C0000H-C7FFFH or<br>system BIOS ROM at<br>F0000H-FFFFFH to be cached for<br>faster execution.    |
| Memory Hole At<br>15M-16M                           | Disabled<br>15M-16M       | 'Enabled' makes 15M-16M area<br>reserved for ISA use. (Some ISA<br>cards may require specific areas<br>of memory in order to function.)                                          |
| CPU Latency<br>Timer                                | Enabled<br>Disabled       | Enables or disables this feature.                                                                                                    |
| Delayed<br>Transaction                              | Enabled<br>Disabled       | Selects ISA device speed.<br>'Enabled' is for slow speed ISA<br>device in system.                                                                                                |
| OnChip Video<br>Window Size                         |                           | Displays the window size of video controller.                                                                                                    |
| Local Memory<br>Frequency                           | 100Mhz<br>133MHz          | Sets display cache at 100Mhz or 133MHz.                                                                                                    |
| Initial Display<br>Cache                            | Enabled<br>Disabled       | The onboard video includes a<br>4MB onboard display cache.<br>'Enabled' utilizes this cache.                                                                                     |
| CAS# Latency                                        | 2<br>3                    | This item regulates the column address strobe.                                                                                                    |
| Paging Mode<br>Control                              | Close<br>Open             | Sets the Paging mode control when 'Initial Display Cache' is enabled.                                                                                                    |
| RAS-to-CAS<br>Override                              | By CAS# LT<br>Override(2) | Specifies the interval between<br>refresh signals to DRAM system<br>memory when 'Initial Display<br>Cache' is enabled.                                                           |
| RAS# Timing                                         | Slow<br>Fast              | Regulates the speed of row<br>address strobe when 'Initial<br>Display Cache' is enabled.                                                                                         |
| RAS# Precharge<br>Timing                            | Slow Fast                 | Sets the precharge timing of row address strobe when 'Initial Display Cache' is enabled.                                                                                         |

#### **Integrated Peripherals**

This sub-menu allows you to configure integrated system I/O functions.

| CMOS Setup Utility - C<br>In                                                                                                    | opyright (C) 1984-<br>tegrated Periphera                                                                                                    | -1999 (<br>als                         | Award Software                                                                                  |
|----------------------------------------------------------------------------------------------------|----------------------------------------------------------------------------------------------------|----------------------------------------|-------------------------------------------------------------------------------------------------|
| On-Chip Primary PCI IDE                                                                                                    | Enabled                                                                                                    |                                        | Item Help                                                                                       |
| On-Chip Secondary PCI IDE                                                                                                    | Enabled                                                                                                    |                                        |                                                                                                 |
| IDE Primary Master PIO                                                                                                    | Auto                                                                                                    |                                        | Menu Level →                                                                                    |
| IDE Primary Slave PIO                                                                                                    | Auto                                                                                                    |                                        |                                                                                                 |
| IDE Secondary Master PIO                                                                                                    | Auto                                                                                                    |                                        | Allows you to Enable                                                                            |
| IDE Secondary Slave PIO                                                                                                    | Auto                                                                                                    |                                        | or Disable onboard 1st                                                                          |
| IDE Primary Master UDMA                                                                                                    | Auto                                                                                                    |                                        | channel IDE port                                                                                |
| IDE Primary Slave UDMA                                                                                                    | Auto                                                                                                    |                                        |                                                                                                 |
| IDE Secondary Master UDMH                                                                                                    | Huto                                                                                                    |                                        |                                                                                                 |
| IDE Secondary Slave UDMH                                                                                                    | Huto<br>Epshlad                                                                                                    |                                        |                                                                                                 |
| USD CONCRUITER                                                                                                    | Dicabled                                                                                                    |                                        |                                                                                                 |
| Init Display First                                                                                                    | PCI Slot                                                                                                    |                                        |                                                                                                 |
| AC97 Audio                                                                                                    | Auto                                                                                                    |                                        |                                                                                                 |
| AC97 Modem                                                                                                    | Auto                                                                                                    |                                        |                                                                                                 |
| IDE HOD Block Mode                                                                                                    | Enabled                                                                                                    | ÷.                                     |                                                                                                 |
| Onboard FDC Controller                                                                                                    | Disabled                                                                                                    | ÷.                                     |                                                                                                 |
| <b>Onboard Serial Port 1</b>                                                                                                    | Auto                                                                                                    |                                        |                                                                                                 |
| <b>Onboard Parallel Port</b>                                                                                                    |                                                                                                    |                                        |                                                                                                 |
| †↓++:Move Enter:Select +/-/<br>F5:Previous Values F6:                                                                                                    | PU/PD:Value F10:S<br>Fail-Safe Defaults                                                                                                    | Save I<br>5 Fi                         | ESC:Exit F1:General Help<br>7:Optimized Defaults                                                |
| ↑↓++:Move Enter:Select +/-/<br>F5:Previous Values F6:<br>CMOS Setup Utility - C<br>In                                                                                                    | PU/PD:Value F10:S<br>Fail-Safe Defaults<br>Copyright (C) 1984-<br>tegrated Periphera                                                                                                    | Save I<br>5 Fi<br>-1999 (<br>als       | ESC:Exit F1:General Help<br>7:Optimized Defaults<br>Award Software                              |
| ↑↓++:Move Enter:Select +/-/<br>F5:Previous Values F6:<br>CMOS Setup Utility - C<br>In<br>IDE Primary Master UDMA                                                                                                    | PU/PD:Value F10:S<br>Fail-Safe Defaults<br>Copyright (C) 1984-<br>tegrated Periphera<br>Auto                                                                                                    | Save F<br>s F<br>als                   | ESC:Exit F1:General Help<br>7:Optimized Defaults<br>Award Software<br>Item Help                 |
| ↑↓++:Move Enter:Select +/-/<br>F5:Previous Values F6:<br>CMOS Setup Utility - C<br>In<br>IDE Primary Master UDMA<br>IDE Primary Slave UDMA                                                                                                    | PU/PD:Value F10:S<br>Fail-Safe Defaults<br>Copyright (C) 1984-<br>tegrated Periphera<br>Auto<br>Auto                                                                                                    | Save  <br>5   Fi<br>-1999  <br>als<br> | ESC:Exit F1:General Help<br>7:Optimized Defaults<br>Award Software<br>Item Help                 |
| ↑↓++:Move Enter:Select +/-/<br>F5:Previous Values F6:<br>CMOS Setup Utility - C<br>In<br>IDE Primary Master UDMA<br>IDE Primary Slave UDMA<br>IDE Secondary Master UDMA                                                                                                    | PU/PD:Value F10:S<br>Fail-Safe Defaults<br>Copyright (C) 1984-<br>itegrated Periphera<br>Auto<br>Auto<br>Auto<br>Auto                                                                                                    | Save  <br>5 Fi<br>-1999  <br>a1s<br>▲  | ESC:Exit F1:General Help<br>7:Optimized Defaults<br>Award Software<br>Item Help<br>Menu Level → |
| ↑↓++:Move Enter:Select +/-/<br>F5:Previous Values F6:<br>CMOS Setup Utility - C<br>In<br>IDE Primary Master UDMA<br>IDE Primary Slave UDMA<br>IDE Secondary Master UDMA<br>IDE Secondary Slave UDMA                                                                                                    | PU/PD:Value F10:S<br>Fail-Safe Defaults<br>copyright (C) 1984-<br>tegrated Periphera<br>Auto<br>Auto<br>Auto<br>Auto                                                                                                    | Save  <br>5 Fi<br>-1999  <br>als       | ESC:Exit F1:General Help<br>7:Optimized Defaults<br>Award Software<br>Item Help<br>Menu Level → |
| ↑↓++:Move Enter:Select +/-/<br>F5:Previous Values F6:<br>CMOS Setup Utility - C<br>In<br>IDE Primary Master UDMA<br>IDE Primary Slave UDMA<br>IDE Secondary Master UDMA<br>IDE Secondary Slave UDMA<br>USB Controller                                                                                                    | PU/PD:Value F10:S<br>Fail-Safe Defaults<br>copyright (C) 1984-<br>tegrated Periphera<br>Auto<br>Auto<br>Auto<br>Auto<br>Enabled                                                                                                    | Save  <br>5 Fi<br>-1999  <br>als       | ESC:Exit F1:General Help<br>7:Optimized Defaults<br>Award Software<br>Item Help<br>Menu Level → |
| ↑↓++:Move Enter:Select +/-/<br>F5:Previous Values F6:<br>CMOS Setup Utility - C<br>In<br>IDE Primary Master UDMA<br>IDE Primary Slave UDMA<br>IDE Secondary Master UDMA<br>IDE Secondary Slave UDMA<br>USB Controller<br>USB Keyboard Support                                                                                                    | PU/PD:Value F10:S<br>Fail-Safe Defaults<br>copyright (C) 1984-<br>tegrated Periphera<br>Auto<br>Auto<br>Auto<br>Auto<br>Enabled<br>Disabled<br>Disabled                                                                                                    | Save  <br>5 Fi<br>als                  | ESC:Exit F1:General Help<br>7:Optimized Defaults<br>Award Software<br>Item Help<br>Menu Level → |
| ↑↓++:Move Enter:Select +/-/<br>F5:Previous Values F6:<br>CMOS Setup Utility - C<br>In<br>IDE Primary Master UDMA<br>IDE Primary Slave UDMA<br>IDE Secondary Master UDMA<br>IDE Secondary Slave UDMA<br>USB Controller<br>USB Keyboard Support<br>Init Display First<br>OC97 Oution                                                                                                    | PU/PD:Value F10:S<br>Fail-Safe Defaults<br>copyright (C) 1984-<br>tegrated Periphera<br>Auto<br>Auto<br>Auto<br>Auto<br>Enabled<br>Disabled<br>PCI Slot                                                                                                    | Save  <br>5 Fi<br>als                  | ESC:Exit F1:General Help<br>7:Optimized Defaults<br>Award Software<br>Item Help<br>Menu Level ► |
| ↑↓++:Move Enter:Select +/-/<br>F5:Previous Values F6:<br>CMOS Setup Utility - C<br>In<br>IDE Primary Master UDMA<br>IDE Primary Slave UDMA<br>IDE Secondary Master UDMA<br>IDE Secondary Slave UDMA<br>USB Controller<br>USB Keyboard Support<br>Init Display First<br>AC97 Audio<br>0677 Mudio                                                                                                    | PU/PD:Value F10:S<br>Fail-Safe Defaults<br>copyright (C) 1984-<br>tegrated Periphera<br>Auto<br>Auto<br>Auto<br>Auto<br>Enabled<br>Disabled<br>PCI Slot<br>Auto                                                                                                    | Save  <br>5 F7<br>a15                  | ESC:Exit F1:General Help<br>7:Optimized Defaults<br>Award Software<br>Item Help<br>Menu Level ► |
| ↑↓++:Move Enter:Select +/-/<br>F5:Previous Values F6:<br>CMOS Setup Utility - C<br>In<br>IDE Primary Master UDMA<br>IDE Primary Slave UDMA<br>IDE Secondary Master UDMA<br>IDE Secondary Slave UDMA<br>USB Controller<br>USB Keyboard Support<br>Init Display First<br>AC97 Audio<br>AC97 Modem<br>IDE HDD Block Mode                                                                                                    | PU/PD:Value F10:S<br>Fail-Safe Defaults<br>copyright (C) 1984-<br>stegrated Periphera<br>Auto<br>Auto<br>Auto<br>Enabled<br>Disabled<br>PCI Slot<br>Auto<br>Auto<br>Enabled<br>PCI Slot                                                                                                    | Save I<br>5 F7<br>a15<br>▲             | ESC:Exit F1:General Help<br>7:Optimized Defaults<br>Award Software<br>Item Help<br>Menu Level ► |
| ↑↓++:Move Enter:Select +/-/<br>F5:Previous Values F6:<br>CMOS Setup Utility - C<br>Im<br>IDE Primary Master UDMA<br>IDE Secondary Master UDMA<br>IDE Secondary Master UDMA<br>IDE Secondary Slave UDMA<br>USB Controller<br>USB Keyboard Support<br>Init Display First<br>AC97 Audio<br>AC97 Modem<br>IDE HDD Block Mode<br>Ophoard EDC Controller                                                                                                    | PU/PD:Value F10:S<br>Fail-Safe Defaults<br>copyright (C) 1984-<br>stegrated Periphers<br>Auto<br>Auto<br>Auto<br>Enabled<br>Disabled<br>PCI Slot<br>Auto<br>Enabled<br>Disabled<br>Disabled<br>Disabled<br>Disabled                                                                               | Save 1<br>5 F7<br>a15                  | ESC:Exit F1:General Help<br>7:Optimized Defaults<br>Award Software<br>Item Help<br>Menu Level ► |
| ↑↓++:Move Enter:Select +/-/<br>F5:Previous Values F6:<br>CMOS Setup Utility - C<br>Im<br>IDE Primary Master UDMA<br>IDE Primary Slave UDMA<br>IDE Secondary Master UDMA<br>IDE Secondary Slave UDMA<br>USB Controller<br>USB Keyboard Support<br>Init Display First<br>AC97 Audio<br>AC97 Modem<br>IDE HDD Block Mode<br>Onboard FDC Controller<br>Onboard Serial Port 1                                                                                                    | PU/PD:Value F10:S<br>Fail-Safe Defaults<br>copyright (C) 1984-<br>stegrated Periphers<br>Auto<br>Auto<br>Auto<br>Enabled<br>Disabled<br>PCI Slot<br>Auto<br>Enabled<br>Disabled<br>Disabled<br>Disabled<br>Auto                                                                                   | Save I<br>5 F7<br>a15<br>▲             | ESC:Exit F1:General Help<br>7:Optimized Defaults<br>Award Software<br>Item Help<br>Menu Level ► |
| ↑↓++:Move Enter:Select +/-/<br>F5:Previous Values F6:<br>CMOS Setup Utility - C<br>Im<br>IDE Primary Master UDMA<br>IDE Primary Slave UDMA<br>IDE Secondary Master UDMA<br>IDE Secondary Slave UDMA<br>USB Controller<br>USB Keyboard Support<br>Init Display First<br>AC97 Audio<br>AC97 Audio<br>AC97 Modem<br>IDE HDD Block Mode<br>Onboard FDC Controller<br>Onboard Serial Port 1<br>Onboard Parallel Port                                                                                                    | PU/PD:Value F10:S<br>Fail-Safe Defaults<br>copyright (C) 1984-<br>stegrated Periphers<br>Auto<br>Auto<br>Auto<br>Enabled<br>Disabled<br>PCI Slot<br>Auto<br>Auto<br>Enabled<br>Disabled<br>Disabled<br>Disabled<br>Disabled<br>Auto                                                               | Save I<br>5 F7<br>als                  | ESC:Exit F1:General Help<br>7:Optimized Defaults<br>Award Software<br>Item Help<br>Menu Level ► |
| ↑↓++:Move Enter:Select +/-/<br>F5:Previous Values F6:<br>CMOS Setup Utility - C<br>Im<br>IDE Primary Master UDMA<br>IDE Primary Slave UDMA<br>IDE Secondary Master UDMA<br>IDE Secondary Slave UDMA<br>USB Controller<br>USB Keyboard Support<br>Init Display First<br>AC97 Audio<br>AC97 Audio<br>AC97 Modem<br>IDE HDD Block Mode<br>Onboard FDC Controller<br>Onboard Serial Port 1<br>Onboard Parallel Port<br>Parallel Port Mode                                                                                                 | PU/PD:Value F10:S<br>Fail-Safe Defaults<br>copyright (C) 1984-<br>stegrated Periphers<br>Auto<br>Auto<br>Auto<br>Enabled<br>Disabled<br>PCI Slot<br>Auto<br>Enabled<br>Disabled<br>Disabled<br>Disabled<br>Disabled<br>Auto                                                                       | Save I<br>5 F7<br>als                  | ESC:Exit F1:General Help<br>7:Optimized Defaults<br>Award Software<br>Item Help<br>Menu Level ► |
| ↑↓++:Move Enter:Select +/-/<br>F5:Previous Values F6:<br>CMOS Setup Utility - C<br>In<br>IDE Primary Master UDMA<br>IDE Primary Slave UDMA<br>IDE Secondary Master UDMA<br>IDE Secondary Slave UDMA<br>USB Controller<br>USB Keyboard Support<br>Init Display First<br>AC97 Audio<br>AC97 Modem<br>IDE HDD Block Mode<br>Onboard FDC Controller<br>Onboard Serial Port 1<br>Onboard Parallel Port<br>Parallel Port Mode<br>EPP Mode Select                                                                                            | PU/PD:Value F10:S<br>Fail-Safe Defaults<br>copyright (C) 1984-<br>stegrated Periphers<br>Auto<br>Auto<br>Auto<br>Enabled<br>PCI Slot<br>Auto<br>Enabled<br>Disabled<br>Disabled<br>Disabled<br>Disabled<br>Auto<br>Enabled<br>Disabled<br>Auto                                                    | Save 1<br>5 F7<br>als                  | ESC:Exit F1:General Help<br>7:Optimized Defaults<br>Award Software<br>Item Help<br>Menu Level ► |
| ↑↓++:Move Enter:Select +/-/<br>F5:Previous Values F6:<br>CMOS Setup Utility - C<br>Im<br>IDE Primary Master UDMA<br>IDE Primary Slave UDMA<br>IDE Secondary Master UDMA<br>IDE Secondary Slave UDMA<br>USB Controller<br>USB Keyboard Support<br>Init Display First<br>AC97 Audio<br>AC97 Modem<br>IDE HDD Block Mode<br>Onboard FDC Controller<br>Onboard FDC Controller<br>Onboard Parallel Port<br>Parallel Port Mode<br>EPP Mode Select<br>ECP Mode Use DMA                                                                       | PU/PD:Value F10:S<br>Fail-Safe Defaults<br>copyright (C) 1984-<br>itegrated Periphers<br>Auto<br>Auto<br>Auto<br>Enabled<br>Disabled<br>PCI Slot<br>Auto<br>Enabled<br>Disabled<br>Disabled<br>Auto<br>Enabled<br>Disabled<br>Auto                                                                | Save 1<br>5 F7<br>als                  | ESC:Exit F1:General Help<br>7:Optimized Defaults<br>Award Software<br>Item Help<br>Menu Level ► |
| ↑↓++:Move Enter:Select +/-/<br>F5:Previous Values F6:<br>CMOS Setup Utility - C<br>In<br>IDE Primary Master UDMA<br>IDE Primary Slave UDMA<br>IDE Secondary Master UDMA<br>IDE Secondary Slave UDMA<br>USB Controller<br>USB Keyboard Support<br>Init Display First<br>AC97 Audio<br>AC97 Modem<br>IDE HDD Block Mode<br>Onboard FDC Controller<br>Onboard FDC Controller<br>Onboard Parallel Port<br>Parallel Port Mode<br>EPP Mode Select<br>ECP Mode Use DMA<br>Game Port Address                                                  | PU/PD:Value F10:S<br>Fail-Safe Defaults<br>copyright (C) 1984-<br>itegrated Periphers<br>Auto<br>Auto<br>Auto<br>Enabled<br>Disabled<br>PCI Slot<br>Auto<br>Enabled<br>Disabled<br>Disabled<br>Auto<br>Enabled<br>Disabled<br>Auto<br>Enabled<br>PCI Slot                                         | Save 1<br>5 F7<br>als                  | ESC:Exit F1:General Help<br>7:Optimized Defaults<br>Award Software<br>Item Help<br>Menu Level → |
| ↑↓++:Move Enter:Select +/-/<br>F5:Previous Values F6:<br>CMOS Setup Utility - C<br>In<br>IDE Primary Master UDMA<br>IDE Primary Slave UDMA<br>IDE Secondary Master UDMA<br>IDE Secondary Slave UDMA<br>USB Controller<br>USB Keyboard Support<br>Init Display First<br>AC97 Audio<br>AC97 Modem<br>IDE HDD Block Mode<br>Onboard FDC Controller<br>Onboard FDC Controller<br>Onboard Parallel Port<br>Parallel Port Mode<br>EPP Mode Select<br>ECP Mode Use DMA<br>Game Port Address<br>Midi Port Address                             | PU/PD:Value F10:S<br>Fail-Safe Defaults<br>copyright (C) 1984-<br>stegrated Periphers<br>Auto<br>Auto<br>Auto<br>Auto<br>Enabled<br>Disabled<br>Disabled<br>Disabled<br>Disabled<br>Disabled<br>Auto<br>Enabled<br>Disabled<br>Auto<br>Enabled<br>Disabled<br>Auto                                | Save I<br>5 F7<br>als<br>▲             | ESC:Exit F1:General Help<br>7:Optimized Defaults<br>Award Software<br>Item Help<br>Menu Level → |
| <pre>↑↓++:Move Enter:Select +/-/<br/>F5:Previous Values F6:<br/>CMOS Setup Utility - C<br/>In<br/>IDE Primary Master UDMA<br/>IDE Primary Slave UDMA<br/>IDE Secondary Master UDMA<br/>IDE Secondary Slave UDMA<br/>USB Controller<br/>USB Keyboard Support<br/>Init Display First<br/>AC97 Audio<br/>AC97 Modem<br/>IDE HDD Block Mode<br/>Onboard FDC Controller<br/>Onboard FDC Controller<br/>Onboard Parallel Port<br/>Parallel Port Mode<br/>EPP Mode Select<br/>ECP Mode Use DMA<br/>Game Port Address<br/>Midi Port IBQ</pre> | PU/PD:Value F10:S<br>Fail-Safe Defaults<br>copyright (C) 1984-<br>stegrated Periphers<br>Auto<br>Auto<br>Auto<br>Auto<br>Enabled<br>Disabled<br>Disabled<br>Disabled<br>Disabled<br>Disabled<br>Auto<br>Enabled<br>Disabled<br>Auto<br>Enabled<br>Disabled<br>Auto<br>Enabled<br>Disabled<br>Auto | Save 1<br>5 F7<br>als<br>•             | ESC:Exit F1:General Help<br>7:Optimized Defaults<br>Award Software<br>Item Help<br>Menu Level → |

Description for each field as follows:

| Item                            | Options             | Description                                                |
|---------------------------------|---------------------|------------------------------------------------------------|
| On-Chip Primary<br>PCI IDE      | Enabled<br>Disabled | Set these to 'Disabled' if add-on IDE cards are installed. |
| On-Chip<br>Secondary PCI<br>IDE |                     |                                                            |

| Item                                                                                                    | Options                                                              | Description                                                                                                    |
|----------------------------------------------------------------------------------------------------|----------------------------------------------------------------------|----------------------------------------------------------------------------------------------------|
| IDE Primary Master<br>PIO<br>IDE Primary Slave<br>PIO<br>IDE Secondary<br>Master PIO<br>IDE Secondary<br>Slave PIO<br>IDE Primary Master<br>UDMA<br>IDE Primary Slave<br>UDMA | Auto<br>Mode0<br>Mode1<br>Mode2<br>Mode3<br>Mode4<br>Auto<br>Disable | Sets the mode of PIO and UDMA.<br>If 'On-Chip Primary PCI IDE' is<br>disabled, Primary devices (Primary<br>Master PIO/UDMA, Primary Slave<br>PIO/UDMA are disabled and<br>cannot be modified. If 'On-Chip<br>Secondary PCI IDE' is disabled,<br>Secondary devices (Secondary<br>Master PIO/UDMA, Secondary<br>Slave PIO/UDMA) are disabled and<br>cannot be modified. |
| IDE Secondary<br>Master UDMA<br>IDE Secondary<br>Slave UDMA                                                                                                    |                                                                      |                                                                                                    |
| USB Controller                                                                                                    | Enabled<br>Disabled                                                  | Enables or disables USB drive controller.                                                                                                    |
| USB Keyboard<br>Support                                                                                                    | Enabled<br>Disabled                                                  | Enables or disables USB keyboard if 'USB Controller' is enabled.                                                                                                    |
| Init Display First                                                                                                    | PCI Slot<br>Onboard                                                  | Determines where initial display<br>signals are derived from, PCI slot<br>or onboard VGA.                                                                                                    |
| AC97 Audio<br>AC97 Modem                                                                                                    | Auto<br>Disabled                                                     | Enables or disables these features.                                                                                                    |
| IDE HDD Block<br>Mode                                                                                                    | Enabled<br>Disabled                                                  | If IDE hard drive supports block<br>mode, select 'Enabled' for<br>automatic detection of the optimal<br>number of block reads/writes per<br>sector that the hard drive can<br>support.                                                                                                    |
| Onboard FDD<br>Controller                                                                                                    | Disabled<br>Enabled                                                  | Enables the floppy drive controller on the motherboard.                                                                                                    |
| Onboard Serial<br>Port 1                                                                                                    | 3F8/IRQ4<br>2F8/IRQ3<br>3E8/IRQ4<br>2E8/IRQ3<br>Disabled<br>Auto     | Specifies the base I/O port address<br>and interrupt signal of serial port.                                                                                                    |
| Onboard Parallel<br>Port                                                                                                    | Disabled<br>3BC/IRQ7<br>278/IRQ5<br>378/IRQ7                         | Sets the base I/O port address and interrupt signal for parallel port.                                                                                                    |
| Onboard Parallel<br>Mode                                                                                                    | Normal<br>EPP<br>ECP<br>ECP/EPP                                      | Selects mode of parallel port if<br>'Onboard Parallel Port' is not<br>disabled.<br>'Normal' → normal parallel mode<br>'EPP' → Enhanced Parallel Port<br>'ECP' → Extended Capabilities<br>Port                                                                                                    |
| EPP Mode Select                                                                                                    | EPP 1.7<br>EPP 1.9                                                   | Selects type of EPP parallel mode.                                                                                                    |
| ECP Mode Use<br>DMA                                                                                                    | 1<br>3                                                               | Selects DMA channel for ECP parallel port mode.                                                                                                    |

| Item                 | Options                       | Description                                          |
|----------------------|-------------------------------|------------------------------------------------------|
| Game Port<br>Address | Disabled<br>201<br>209        | Selects game port address.                           |
| Midi Port Address    | Disabled<br>330<br>300<br>290 | Sets the specifications and option of audio devices. |
| Midi Port IRQ        | 5<br>10                       |                                                      |

#### Power Management Setup

This sub-menu configures power conservation features.

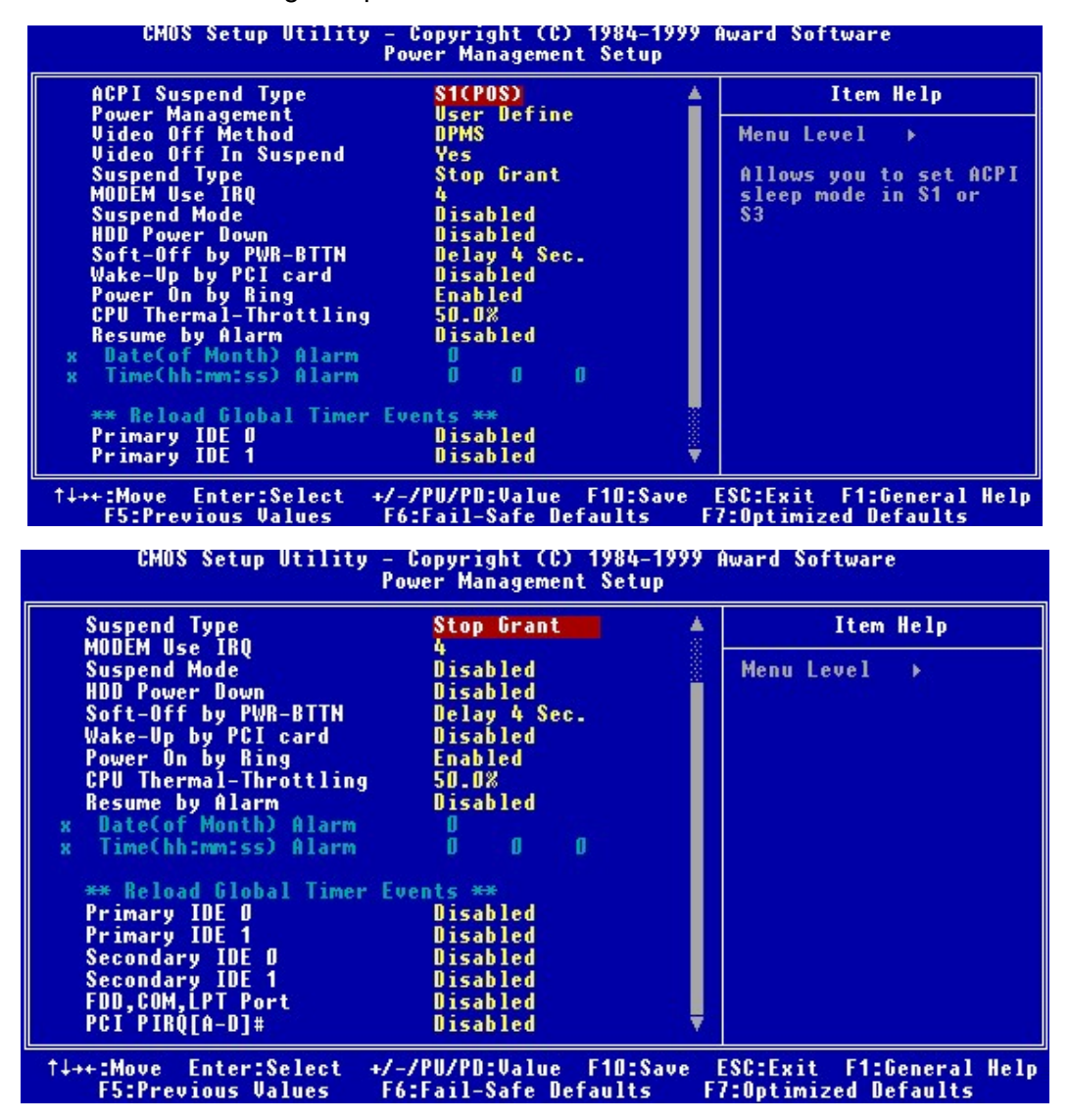

Description for each field as follows:

| Item         | Options                | Description                            |
|--------------|------------------------|----------------------------------------|
| ACPI Suspend | S1 (POS)               | Specifies the mode when                |
| Туре         | S3 (STR)               | system enters suspend state.           |
|              |                        | POS – Power On Standby                 |
| _            |                        | STR – Suspend to RAM                   |
| Power        | User Define            | 'User Define' allows user to           |
| Management   | Max Saving             | 'Max Saving' / 'Min Saving' uses       |
|              | wiin Saving            | maximum/minimum power                  |
|              |                        | saving capability.                     |
| Video Off    | Blank Screen           | Determines the manner in which         |
| Method       | V/H SYNC+Blank         | the monitor enters blank screen.       |
|              | DPMS Support           |                                        |
| Video Off In | Yes                    |                                        |
| Suspend      | No                     |                                        |
| Suspend Type | Stop Grant             | Determines the type of suspend         |
|              | PwrOn Suspend          | mode used.                             |
| MODEM Use    | 3                      | Sets the IRQ address used by           |
| IRQ          | 4                      | modem.                                 |
|              | 5                      |                                        |
|              | 7                      |                                        |
|              | 9                      |                                        |
|              | 10                     |                                        |
|              | NA                     |                                        |
| Suspend Mode | Disable                | Suspend mode specifies the             |
| Cuopena mede | 1 Min                  | length of time the system              |
|              | 2 Min                  | remains inactive before entering       |
|              | 4 Min                  | suspend mode, as specified in          |
|              | 8 Min                  | 'Suspend Type' above.                  |
|              | 12 Min                 |                                        |
|              | 20 Min                 |                                        |
|              | 30 Min                 |                                        |
|              | 40 Min                 |                                        |
|              | 1 Hour                 |                                        |
| HDD Power    | 1 Min                  | Specifies the length of time the       |
| Down         | : 1 Min Interval       | (system stops reading or writing       |
|              | 15Min<br>Diachta       | to HDD) before it is turned off.       |
| Caft Off hu  | Disable<br>Delaw 4 See | ,<br>Delay 4 Coel turns the system     |
|              | Delay 4 Sec            | off if power button is pressed for     |
| TWICDIN      | Instant On             | more than 4 seconds. If less           |
|              |                        | than 4 seconds, system enters          |
|              |                        | suspend mode.                          |
|              |                        | 'Instant Off' turns off the system     |
|              |                        | immediately if power button is pressed |
| Wake-Up by   | Enabled                | 'Enabled' allows you to wake up        |
| PCI card     | Disabled               | the system through PCI card            |
| Power On bv  |                        | function or modem.                     |
| Ring         |                        |                                        |

| Item                               | Options                                                     | Description                                                                                                    |
|------------------------------------|-------------------------------------------------------------|----------------------------------------------------------------------------------------------------|
| CPU Thermal<br>Throttling          | 87.5%<br>75.0%<br>62.5%<br>50.0%<br>37.5%<br>25.0%<br>12.5% | Throttling is used to lower power<br>consumption and reduce heat.<br>This item allows the CPU to<br>operate at reduced average<br>power and sacrifice<br>performance.     |
| Resume by<br>Alarm                 | Disabled<br>Enabled                                         | Sets the RTC alarm to wake up the system on specified period.                                                                                                    |
| Date (of Month)<br>Time (hh:mm:ss) | 0<br>:<br>31<br>Hour:min:sec                                | Indicates the day of the month<br>and time of the day to wake up<br>the system if 'Resume by Alarm'<br>is enabled. Setting 'Date' to '0'<br>means waking up the system at |
|                                    |                                                             | the defined 'Time' every day.                                                                                                    |
| Primary IDE 0                      | Enabled                                                     | 'Enabled' monitors specified                                                                                                    |
| Primary IDE 1                      | Disabled                                                    | device for Green event.                                                                                                    |
| Secondary IDE 0                    |                                                             |                                                                                                    |
| Secondary IDE 1                    |                                                             |                                                                                                    |
| FDD, COM, LPT<br>Port              |                                                             |                                                                                                    |
| PCI PIRQ[A-D]#                     |                                                             |                                                                                                    |

### **PNP/PCI** Configurations

This sub-menu configures the system's PCI and Plug-and-Play features.

| CMOS Setup Utility - Copyright (C) 1984–1999 Award Software<br>PnP/PCI Configurations |                                           |                                                                                                    |
|---------------------------------------------------------------------------------------|-------------------------------------------|----------------------------------------------------------------------------------------------------|
| Reset Configuration Data                                                              | Disabled                                  | Item Help                                                                                                    |
| Resources Controlled By<br>x IRQ Resources                                            | Auto(ESCD)<br>Press Enter                 | Menu Level →                                                                                                    |
| PCI/VGA Palette Snoop                                                                 | Disabled                                  | Select Enabled to<br>reset Extended System<br>Configuration Data<br>ESCD) when you exit<br>Setup if you have<br>installed a new add-on<br>and the system<br>reconfiguration has<br>caused such a serious<br>conflict that the OS<br>cannot boot |
| ↑↓++:Move Enter:Select +/-,<br>F5:Previous Values F6                                  | /PU/PD:Value F10:Sa<br>Fail-Safe Defaults | ve ESC:Exit F1:General Hel<br>F7:Optimized Defaults                                                                                                    |

Description for each field as follows:

Γ

| Item | Options | Description |
|------|---------|-------------|
|      |         |             |

| Item                        | Options              | Description                                                                                                    |
|-----------------------------|----------------------|----------------------------------------------------------------------------------------------------|
| Reset Configuration<br>Data | Disabled<br>Enabled  | 'Enabled' resets ESCD upon<br>exiting setup if system<br>re-configuration of a newly<br>installed add-on card causes such<br>a serious conflict that the OS<br>cannot boot. |
| Resource<br>Controlled By   | Manual<br>Auto(ESCD) | If all ISA and PCI cards installed are PNP, set this to Auto.                                                                                                    |
| PCI/VGA Palette<br>Snoop    | Disabled<br>Enabled  | This option must be set to<br>'Enabled' if any ISA adapter card<br>installed in the system requires<br>VGA palette snooping.                                                |

#### **IRQ Resources**

If 'Manual' option is selected in 'Resource Controlled By', the following display is shown:

| CMOS Setup Utility - Copyright (C) 1984–1999 Award Software<br>IRQ Resources                                                                                                    |                                                                                                    |                                                                                                    |
|----------------------------------------------------------------------------------------------------|----------------------------------------------------------------------------------------------------|----------------------------------------------------------------------------------------------------|
| IRQ-3 assigned to<br>IRQ-4 assigned to<br>IRQ-5 assigned to<br>IRQ-7 assigned to<br>IRQ-9 assigned to<br>IRQ-10 assigned to<br>IRQ-11 assigned to<br>IRQ-12 assigned to<br>IRQ-14 assigned to<br>IRQ-15 assigned to | PCI Device<br>PCI Device<br>PCI Device<br>PCI Device<br>PCI Device<br>PCI Device<br>PCI Device<br>PCI Device<br>PCI Device<br>PCI Device<br>PCI Device | Item Help<br>Menu Level >><br>Legacy ISA for devices<br>compliant with the<br>original PC AT bus<br>specification, PCI/ISA<br>PnP for devices<br>compliant with the<br>Plug and Play standard<br>whether designed for<br>PCI or ISA bus<br>architecture |
| ↑↓++:Move Enter:Select<br>F5:Previous Values                                                                                                    | +/-/PU/PD:Value F10:Sa<br>F6:Fail-Safe Defaults                                                                                                    | ve ESC:Exit F1:General Help<br>F7:Optimized Defaults                                                                                                    |

This sub-menu determines whether the IRQs are to be assigned to 'PCI Device' or 'Reserved'.

#### **PC Health Status**

This sub-menu shows the current CPU temperature, fan speed and CPU core voltages, available through the hardware monitoring features.

| CPU Warning Temperature                                                                                                    | Disabled      | Item Help    |
|----------------------------------------------------------------------------------------------------|---------------|--------------|
| Current CPUFAN1 Speed<br>IND(U)<br>IN1(U)<br>IN2(U)<br>+ 5 U<br>+12 U<br>-12 U<br>- 5 U<br>UBAT(U)<br>SUSB(U)<br>Shutdown Temperature | _<br>Disabled | Menu Level → |

#### Description as follows:

| Item                       | Options                                                                                                    | Description                                 |
|----------------------------|----------------------------------------------------------------------------------------------------|---------------------------------------------|
| CPU Warning<br>Temperature | Disabled<br>50°C/122° F<br>53°C/127° F<br>56°C/133° F<br>60°C/140° F<br>63°C/145° F<br>66°C/151° F<br>70°C/158° F | Sets the CPU overheat warning temperature.  |
| Shutdown<br>Temperature    | Disabled<br>60°C/140° F<br>65°C/149° F<br>70°C/158° F<br>75°C/167° F                                              | Sets the CPU overheat shutdown temperature. |

### Frequency/Voltage Control

This sub-menu configures the CPU clock features.

| CMOS Setup Utility - Copyright (C) 1984-1999 Award Software<br>Frequency/Voltage Control |                                        |                                                                         |
|------------------------------------------------------------------------------------------|----------------------------------------|-------------------------------------------------------------------------|
| Auto Detect DIMM/PCI Clk                                                                 | k Enabled                              | Item Help                                                               |
| Spread Spectrum<br>HOST CPU/PCI Clock<br>CPU Clock Ratio                                 | Disabled<br>Default<br>X 3             | Menu Level →<br>Allows you to let BIOS<br>auto detect DIMM/PCI<br>clock |
| ↑↓++:Move Enter:Select +/-,<br>E5:Premions Halves E6                                     | /PU/PD:Value F10:<br>Fail_Safe Default | Save ESC:Exit F1:General Help                                           |

Options available for each field as follows:

| Item                        | Options                                                                                                | Description                                                                                          |
|-----------------------------|----------------------------------------------------------------------------------------------------|----------------------------------------------------------------------------------------------------|
| Auto Detect<br>DIMM/PCI Clk | Enabled<br>Disabled                                                                                    | Allows you to let BIOS detect<br>DIMM/PCI clock automatically.                                       |
| Spread<br>Spectrum          | Enabled<br>Disabled                                                                                    | Sets the Clock Generator enable<br>Spectrum to reduce<br>electro-magnetic radiation at the<br>clock. |
| Host CPU/PCI<br>Clock       | Default<br>66/33 MHz<br>68/34 MHz<br>75/37 MHz<br>100/33 MHz<br>112/37 MHz<br>117/39 MHz<br>124/41 MHz | Sets CPU bus frequency and PCI bus frequency.                                                        |
| CPU Clock Ratio             | X 3<br>: (0.5 interval)<br>X 6.5                                                                       | Sets the CPU clock ratio for Intel to unlock CPU.                                                    |

#### Load Fail-Safe Defaults

The Fail-Safe defaults are defaults set by the manufacturer and represent settings that provide the minimum requirements for your system to operate.

If you selected this item and press <Enter>, you will be prompted with the following question:

#### Load Fail-Safe Defaults (Y/N) ? \_

Press 'Y', then 'Enter', to restore default settings (except Standard CMOS Features settings) in CMOS and discard changes currently made. Press 'N', then 'Enter', to continue making changes in the Setup Utility.

#### Load Optimized Defaults

The optimized defaults are chipset defaults that provide maximum system performance.

If you selected this item and press <Enter>, you will be prompted with the following question:

#### Load Optimized Defaults (Y/N) ? \_

Press 'Y', then 'Enter', to restore previous data (except Standard CMOS Setup settings) and discard changes currently made. Press 'N', then 'Enter', to continue making changes in the Setup Utility.

# Supervisor Password User Password

These items control BIOS and system security features. It allows you to set passwords, change, or disable passwords for system and setup level.

If 'Security Option' of 'Advanced BIOS Features' sub-menu is set to 'System', you will be required to enter either supervisor or user password during boot. If this item is set to 'Setup', you will be required to enter password only if BIOS Setup Utility is invoked. In this case, entering supervisor password allows you to alter settings in BIOS while entering user password allows you to change user password only, other settings cannot be modified.

To set or change a password, select the appropriate item and press <Enter>, you will be prompted with the following:

#### Enter Password:

Type in your password and press <Enter>. Then, your confirmation will be required:

#### Confirm Password:

Type in the same password to confirm, then press <Enter>. Restart your system to have your password recognized.

Make sure you do not forget the password, or else, you need to drain CMOS RAM and reconfigure your system.

If you do not want to use a password, perform the above procedure. However, instead of typing and confirming a password when prompted, just press <Enter>. The message "Password Disabled!" will flash on screen.

#### Save & Exit Setup

This item allows you to save all the changes made before leaving BIOS Setup Utility. You will be prompted with the following question:

#### Save to CMOS and EXIT (Y/N) ? \_

Press 'Y', then 'Enter', to save and exit BIOS setup Utility.

#### **Exit Without Saving**

Select this item to discard all changes made and to leave BIOS Setup Utility. You will be prompted with the following question:

#### Quit Without Saving (Y/N) ? \_

Press 'Y', then 'Enter', to leave Setup Utility.

# Chapter 5

## **BIOS Update Procedure**

Sometimes, you may need to update your BIOS to the latest version. For flexibility and ease of use, Award Flash Utility updates your BIOS through software, without the need to remove chassis cover or change any hardware.

Follow the procedure below when you need to update your BIOS:

- 1. First, you need to have the latest BIOS file and Award Flash Utility (Program name: AWDFlash.exe) from the manufacturer's website. If necessary, contact your local dealer for help.
- 2. Download these two files into your hard disk. It is strongly recommended to put these into the same directory (i.e.: C:\utility\flash\).
- 3. If you are using Windows ME, perform shutdown operations and restart your computer in MS-DOS mode or command prompt.
- 4. Change the directory to the location where the BIOS file and Utility are placed. For example, if the files are located in C:\utility\flash\\*.\*, type the following command in DOS prompt:

cd c:\utility\flash

5. Press <Enter> key then, type:

AWDFlash <filename of the BIOS file>

- 6. Press <Enter> key.
- 7. Your BIOS is now updated. Reboot the system to have the new BIOS executed.

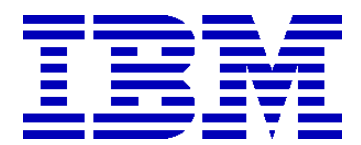

#### **IBM PC 6300**

User's Guide First Edition (January 2001) © Copyright IBM Canada Ltd. 2001 All rights reserved

Part No. 6303368